## INSTRUKCJA AKTYWOWANIA PROFILU ZAUFANEGO poprzez uwierzytelnienie danymi z systemu bankowości elektronicznej Międzypowiatowego Banku Spółdzielczego w Myszkowie – Systemu eBankNet

1. Otwieramy stronę Profilu zaufanego https://pz.gov.pl/pz/index a następnie wybieramy przycisk "Zaloguj się":

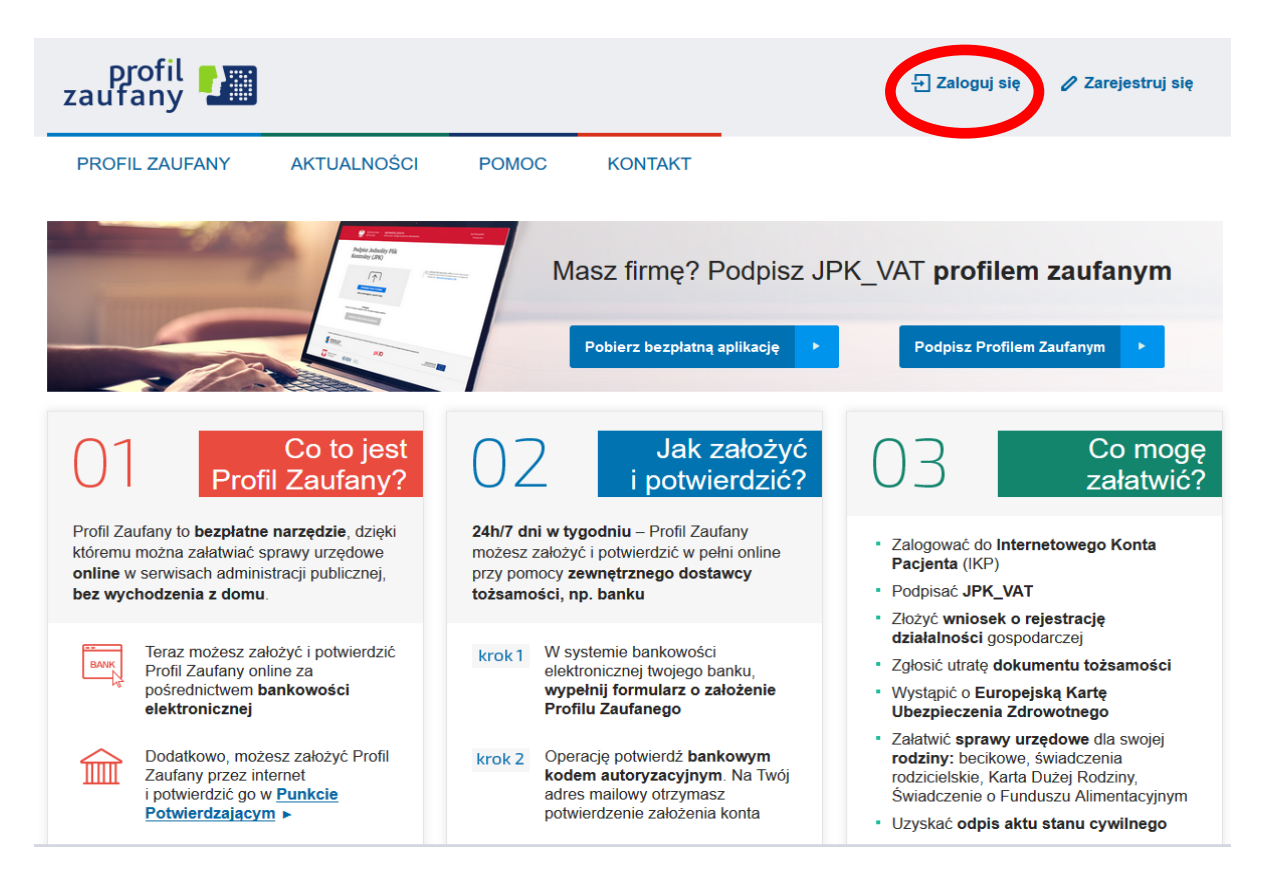

2. Pojawi się strona z kafelkami banków, na której trzeba wybrać kafelek "SGB Banki Spółdzielcze/Grupa BPS Banki Spółdzielcze":

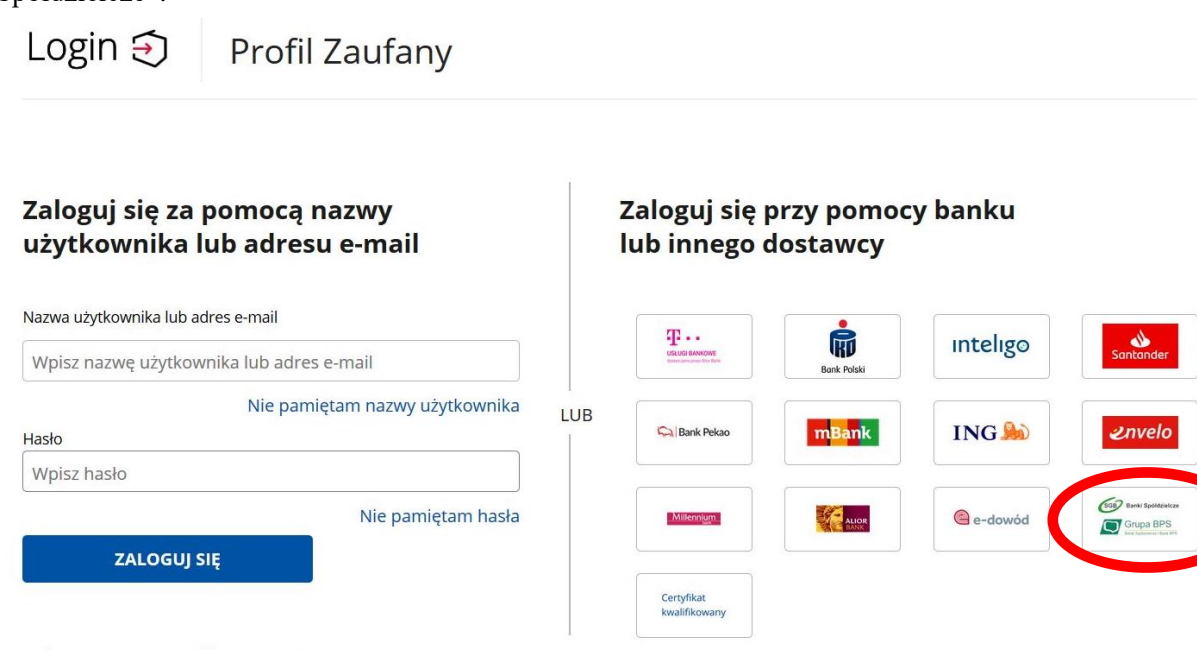

3. Pojawi się ekran z wyborem:

| Login 🤄 Profil Zaufany         | y |     |                               |   |
|--------------------------------|---|-----|-------------------------------|---|
| < Powrót                       |   |     |                               |   |
| Wybierz swój Bank Spółdzielczy |   |     | Znajdź swój Bank Spółdzielczy |   |
| Województwo                    |   |     | Nazwa banku                   |   |
| Wybierz                        | ~ | LUB | Wpisz nazwę banku             | Q |
| Nazwa banku                    |   |     |                               |   |
|                                |   |     |                               |   |

na którym albo z lewej strony wybiera się województwo i bank albo z prawej strony wpisuje nazwę banku:

| < Powrót                                                                                                    |                                     |           |                         |        |
|----------------------------------------------------------------------------------------------------|-------------------------------------|-----------|-------------------------|--------|
| Wybierz swój Ban                                                                                              | k Spółdzielczy                      |           | Znajdź swój Bank Spółdz | ielczy |
|                                                                                                    |                                     |           | Nazwa banku             |        |
| śląskie                                                                                                    |                                     | V U       | Wpisz nazwę banku       | Q      |
|                                                                                                    |                                     |           |                         |        |
| Nazwa banku<br>Wybierz                                                                                        |                                     | ^         |                         |        |
| Nazwa banku<br>Wybierz<br>Bank Spółdzielczy w Mykan                                                           | owie                                |           | SUJ SIĘ                 |        |
| Nazwa banku<br>Wybierz<br>Bank Spółdzielczy w Mykan                                                           | owie                                | ^<br>ZALO | SUJ SIĘ                 |        |
| Nazwa banku<br>Wybierz<br>Bank Spółdzielczy w Mykan<br>Gank społdzielczy w Tychac<br>Międzypowiatowy Bank Spo | owie<br>h<br>ółdzielczy w Myszkowie | ZALO      | SUJ SIĘ                 |        |

 Po wybraniu Międzypowiatowego Banku Spółdzielczego w Myszkowie należy kliknąć na przycisk "ZALOGUJ SIĘ" – po czym zostaniemy przekierowani na stronę systemu bankowości elektronicznej Banku – Systemu eBankNet:

| Login 🕣                                                                                                    | Profil Zaufany                                                           |        |                         |        |
|----------------------------------------------------------------------------------------------------|--------------------------------------------------------------------------|--------|-------------------------|--------|
| < Powrót                                                                                                    |                                                                          |        |                         |        |
| Wybierz swój                                                                                                    | j Bank Spółdzielczy                                                      |        | Znajdź swój Bank Spółdz | ielczy |
| Vojewództwo                                                                                                    |                                                                          |        | Nazwa banku             |        |
| śląskie                                                                                                    |                                                                          | - LUB  | Wpisz nazwę banku       | Q      |
|                                                                                                    |                                                                          |        |                         |        |
| Nazwa banku<br>Wybierz                                                                                           |                                                                          |        |                         |        |
| Nazwa banku<br>Wybierz<br>Bank Spółdzielczy v                                                                    | v Mykanowie                                                              |        |                         |        |
| Nazwa banku<br>Wybierz<br>Bank Spółdzielczy v<br>Bank Spółdzielczy v                                             | v Mykanowie<br>v Tychach                                                 | ZALOG  | UJ SIĘ                  |        |
| Nazwa banku<br>Wybierz<br>Bank Spółdzielczy v<br>Bank Spółdzielczy v<br>Międzypowiatowy b                        | v Mykanowie<br>v Tychach<br>Bank Spółdzielczy w Myszkowie                | ZALOG  | UJ SIĘ                  |        |
| Nazwa banku<br>Wybierz<br>Bank Spółdzielczy v<br>Bank Spółdzielczy v<br>Międzypowiatowy f<br>Bank Spółdzielczy v | v Mykanowie<br>v Tychach<br>Bank Spółdzielczy w Myszkowie<br>v Raciborzu | ZALOGI | UJ SIĘ                  |        |

5. Następnie logujemy się do systemu bankowości elektronicznej Banku – Systemie eBankNet podając: login, hasło oraz hasło SMS (silne uwierzytelnianie):

|                   | FOWY BANK SPÓŁDZIELCZY W MYSZKOWIE<br>Twoim Bankiem !                                                                 |
|-------------------|----------------------------------------------------------------------------------------------------|
| Login             |                                                                                                    |
| Haslo             |                                                                                                    |
|                   | Zaloguj                                                                                                    |
| Warto<br>wiedzieć | Masz problemy z obsługą nowej<br>wersji systemu eBankNet?<br>Krótki film instruktażowy<br>znajdziesz tutaj<br>KLIKNIJ |

6. Po poprawnym zalogowaniu do Systemu eBankNet pojawi się ekran "Lista zgód":

## PROSIMY SPRAWDZIĆ POPRAWNOŚĆ WYŚWIETLANYCH DANYCH

- jeśli się zgadzają klikamy w "Akceptuj"

/

 – jeśli w danych są rozbieżności należy skontaktować się z dowolną placówką Międzypowiatowego Banku Spółdzielczego w Myszkowie

| MIĘDZYPO   | OWIATOWY BANK SPÓŁDZIELCZY W MYSZKOWIE<br><i>Twoim Bankiem</i> !                                                                                                    |
|------------|----------------------------------------------------------------------------------------------------|
| Lista zgód |                                                                                                    |
|            | Znajdujesz się na stronie potwierdzania zgód.                                                                                                    |
|            | Wniosek o wydanie środka identyfikacji elektronicznej i przekazanie danych                                                                                                    |
|            | Oświadczam, że:<br>1. zapoznałam/em się z Regulaminem i zobowiązuję się przestrzegać jego postanowień,<br>2. wskazane poniżej moje dane osobowe i teleadresowe są prawidłowe i aktualne,<br>3. wnioskuję o wydanie mi Środka Identyfikacji Elektronicznej, o którym mowa w powyższym Regulaminie,<br>4. wyrażam zgodę na przetwarzanie moich danych osobowych przez Bank w celu niezbędnym do świadczenia usługi<br>BPS ID. |
|            | osobowych użytkownika wnioskującego o wydanie SIE, będzie przetwarzał dane osobowe w zakresie niezbędnym do<br>świadczenia usługi BPS ID, użytkownikowi przysługuje prawo dostępu do danych oraz ich poprawiania a podanie<br>danych jest dobrowolne, lecz niezbędne do świadczenia ww. usługi.                                                                                                    |
|            | Jednocześnie, w celu skorzystania z usług administracji publicznej, <b>wyrażam zgodę na:</b><br>1. przekazanie z powyższego środka identyfikacji elektronicznej do <b>Węzeł Krajowy (Profil Zaufany)</b> za pośrednictwem<br>Krajowej Izby Rozliczeniowej S.A. z siedzibą w Warszawie moich poniższych danych, w tym potwierdzających moją<br>tożsamość:<br>Pierwsze imię<br>Nazwisko                                       |
|            | Numer PESEL<br>Data urodzenia<br>Adres mailowy<br>Potwierdzony numer telefonu                                                                                                    |
|            | 2. udostępnienie przez Bank Krajowej Izbie Rozliczeniowej S.A. z siedzibą w Warszawie informacji, że jestem jego<br>klientem.                                                                                                    |
|            | Odrzuk Akceptuj                                                                                                    |

- 7. Po wciśnięciu przycisku "Akceptuj" pojawi się ekran na którym należy kliknąć na przycisk "Wyślij SMS z kodem", a następnie wpisać otrzymane hasło SMS i kliknąć na przycisk "Zatwierdź":
- 8. W przypadku korzystania w Banku z aplikacji mobilnej po wciśnięciu przycisku "Akceptuj" pojawi komunikat "Pozostań na tej stronie i potwierdź operację w aplikacji mobilnej".

| ta zgód |                                                                                                    |
|---------|----------------------------------------------------------------------------------------------------|
|         | Znajdujesz się na stronie potwierdzania zgód.                                                                                                    |
|         | Wniosek o wydanie środka identyfikacji elektronicznej i przekazanie danych                                                                                                    |
|         | Oświadczam, że:                                                                                                    |
|         | 1. zapoznałam/em się z Regulaminem i zobowiązuję się przestrzegać jego postanowień,                                                                                                    |
|         | 2. wskazane ponižej moje dane osobowe i teleadresowe są prawidłowe i aktualne,                                                                                                    |
|         | <ol> <li>wmoskuję o wydanie mi srodka identylikacji ciektronicznej, o którym mowa w powyższym kegulaminie,</li> <li>wyrażam zgodę na przetwarzanie moich danych osobowych przez Bank w celu niezbędnym do świadczenia usług<br/>BPS ID.</li> </ol>                                                                                                    |
|         | Zgodnie z ogólnym rozporządzeniem o ochronie danych (RODO) Bank informuje, że jest administratorem danych<br>osobowych użytkownika wnioskującego o wydanie SiE, będzie przetwarzał dane osobowe w zakresie niezbędnym d<br>świadczenia usługi BPS ID, użytkownikow iprzysługuje prawo dostępu do danych oraz ich poprawiania a podanie<br>danych jest dobrowolne, lecz niezbędne do świadczenia ww. usługi. |
|         | Jednocześnie, w celu skorzystania z usług administracji publicznej, <b>wyrażam zgodę na:</b><br>1. przekazanie z powyższego środka identyfikacji elektronicznej do <b>Węzeł Krajowy (Profil Zaufany)</b> za pośrednictw<br>Krajowej Izby Rozliczeniowej S.A. z siedzibą w Warszawie moich poniższych danych, w tym potwierdzających moją<br>tożsamość:                                                      |
|         | Pierwsze imię                                                                                                    |
|         | Nazwisko                                                                                                    |
|         | Numer PESEL                                                                                                    |
|         | Data urodzenia                                                                                                    |
|         | Adres mallowy                                                                                                    |
|         | Potwierdzony numer teleronu                                                                                                    |
|         | <ol> <li>z. udostępnienie przez bank krajowej izbie kożniczeniowej s.A. z siedzibą w warszawie miormacji, że jestem jego<br/>klientem.</li> </ol>                                                                                                    |
|         | Podaj hasło SMS dla operacji nr 7 z dnia 2020-07-27                                                                                                    |
|         |                                                                                                    |
|         |                                                                                                    |

9. Po zatwierdzeniu pojawi się ekran:

| MIĘDZYPOWIATOWY BANK SPÓŁDZIELCZY W MYSZKOWIE<br>Twoim Bankiem !                          |
|-------------------------------------------------------------------------------------------|
| Zgoda została zaakceptowana. Nie opuszczaj strony, zostaniesz automatycznie przekierowany |
| Kliknij tutaj jeśli nie zostaniesz przekierowany automatycznie                            |

| Międzypowiatowy | Bank | Spółdzie | lczy w | Myszkowie |
|-----------------|------|----------|--------|-----------|
|-----------------|------|----------|--------|-----------|

Kontakt • Strona Główna • Instrukcja • Wymagania • Tabela kursów walut

10. Zostajemy przeniesieni na stronę Profilu zaufanego z prezentacją danych pobranych z systemu bankowości elektronicznej – Systemu eBankNet:

| Rejestracja w Frontu              | Zaulanym                              |                                            | S Zimen sposob rejestrad                    |
|-----------------------------------|---------------------------------------|--------------------------------------------|---------------------------------------------|
| Drogi Użytkowniku                 |                                       |                                            |                                             |
| Twoje dane automatycznie pobraliś | my z twojego banku. Po kliknięciu prz | ycisku "Zarejestruj się" przejdziesz do sw | vojego banku i potwierdzisz Profil Zaufany. |
| Dane logowania                    |                                       | * - pola wymagane                          |                                             |
|                                   | Identyfikator użytkownika *           | jatest ?                                   |                                             |
| Dane osobowe                      | Pierwsze imię *                       | JAN                                        |                                             |
|                                   | Drugie imię                           |                                            |                                             |
|                                   | Nazwisko *                            | TESTOWY                                    |                                             |
|                                   | PESEL*                                | 01234567890                                |                                             |
| Dane kontaktowe                   |                                       | iantaataun @taat al                        |                                             |

Należy sprawdzić poprawność prezentowanych danych i w razie rozbieżności skontaktować się z najbliższą placówką Międzypowiatowego Banku Spółdzielczego w Myszkowie.

11. Jeśli prezentowane dane są poprawne to zaznaczamy pole o zapoznaniu się z przepisami dotyczącymi Profilu Zaufanego i klikamy na przycisk "Zarejestruj się":

| Zaroznałem się z przepisami dotyczącymi profilu zaufanego i podpisu zaufaneg | <u>10</u> . |                        |          |
|------------------------------------------------------------------------------|-------------|------------------------|----------|
|                                                                              | Przeczyta   | j, jak przetwarzamy tw | oje dane |
|                                                                              |             |                        |          |
|                                                                              | Anuluj      | Zarejestruj się        |          |
|                                                                              |             |                        |          |

12. Zostajemy ponownie przeniesieni na stronę systemu bankowości elektronicznej Banku – Systemu eBankNet, gdzie ponownie logujemy się podając login, hasło oraz hasło SMS (silne uwierzytelnienie) LUB w przypadku korzystania w Banku z aplikacji mobilnej – dokonujemy potwierdzenia operacji w aplikacji mobilnej:

| Logowanie do systemu | IATOWY BANK SPÓŁDZIELCZY W MYSZKOWIE<br>Twoim Bankiem !                                                               |
|----------------------|----------------------------------------------------------------------------------------------------|
| Login                |                                                                                                    |
| Hasło                |                                                                                                    |
|                      | Zaloguj                                                                                                    |
| Warto<br>wiedzieć    | Masz problemy z obsługą nowej<br>wersji systemu eBankNet?<br>Krótki film instruktażowy<br>znajdziesz tutaj<br>KLIKNIJ |

13. Po poprawnym zalogowaniu widzimy ekran "Lista zgód" tym razem już z numerem dokumentu z Profilu zaufanego:

|        | (worm Dankrem !                                                                                                    |
|--------|----------------------------------------------------------------------------------------------------|
| a zgód |                                                                                                    |
|        | Znajdujesz slę na stronie potwierdzania zgód.                                                                                                    |
|        | Wniosek o wydanie środka identyfikacji elektronicznej i przekazanie danych                                                                                                    |
|        | Oświadczam, że:<br>1. zapoznałam/em się z Regulaminem i zobowiązuję się przestrzegać jego postanowień,<br>2. wskazane poniżej moje dane osobowe i teleadresowe są prawidłowe i aktualne,<br>3. wnioskuję o wydanie mi Środka Identyfikacji Elektronicznej, o którym mowa w powyższym Regulaminie,<br>4. wyrażam zgodę na przetwarzanie moich danych osobowych przez Bank w celu niezbędnym do świadczenia usłu<br>BPS ID. |
|        | Zgodnie z ogólnym rozporządzeniem o ochronie danych (RODO) Bank informuje, że jest administratorem danych<br>osobowych użytkownika wnioskującego o wydanie ŚIE, będzie przetwarzał dane osobowe w zakresie niezbędnym o<br>świadczenia usługi BPS ID, użytkownikowi przysługuje prawo dostępu do danych oraz ich poprawiania a podanie<br>danych jest dobrowolne, lecz niezbędne do świadczenia ww. usługi.               |
|        | Jednocześnie, autoryzuję podpisanie dokumentu nr<br>Zaufanego oraz wyrażam zgodę na:<br>1. przekazanie z powyższego środka identyfikan elektronicznej do Węzeł Krajow (Potwierdzenie Profilu Zaufane<br>za pośrednictwem Krajowej Izby Rozliczeniowej 4. z siedzibą w Warszawie motor poniższych danych, w tym<br>potwierdzających moją tożsamość:                                                                        |
|        | Nazwisko                                                                                                    |
|        | Data urodzenia                                                                                                    |
|        | Adres mailowy                                                                                                    |
|        | Potwierdzony numer telefonu                                                                                                    |
|        | 2. udostępnienie przez Bank Krajowej Izbie Rozliczeniowej S.A. z siedzibą w Warszawie informacji, że jestem jego                                                                                                    |

Międzypowiatowy Bank Spółdzielczy w Myszkowie

## 14. Po sprawdzeniu wyświetlonych danych wybieramy przycisk "Akceptuj".

2. udostępnienie przez Bank Krajowej Izbie Rozliczeniowej S.A. z siedzibą w Warszawie informacji, że jestem jego klientem.

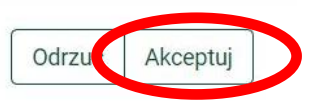

15. Pojawi się ekran "Podpis zgody" - na którym wybieramy "Wyślij SMS z kodem", a po wpisaniu otrzymanego kodu przycisk "Zatwierdź"

2. udostępnienie przez Bank Krajowej Izbie Rozliczeniowej S.A. z siedzibą w Warszawie informacji, że jestem jego klientem.

| Wyślij SMS z kodem | Powró Zatwierdź |
|--------------------|-----------------|
|                    |                 |

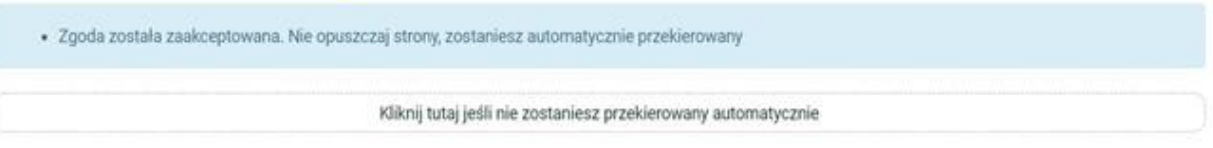

17. Po przekierowaniu może pojawić się strona z propozycją dodania numeru telefonu występującego o Profil zaufany do systemu powiadomień - można kliknąć przycisk "Przekaż Dane" lub "Przypomnij mi później":

| Chce               | sz łatwi                       | ej i szybo                      | ciej załat                     | twiać s                    | orawy                   |            |  |
|--------------------|--------------------------------|---------------------------------|--------------------------------|----------------------------|-------------------------|------------|--|
| urzę               | dowe? P                        | odaj swó                        | ój nume                        | r telefo                   | nu!                     |            |  |
| "Kończy            | / się ważność                  | twojego doki                    | umentu". "No                   | owy jest got               | owy do odb              | oru".      |  |
| "Prosim<br>Tego ty | iy uzupełnic i<br>pu informacj | nformacje". "I<br>e będziesz do | Rozpatrzylisr<br>stawać, gdy i | ny twoj wni<br>wpiszesz sw | osek".<br>vój telefon d | o Rejestru |  |
| Danych             | Kontaktowy                     | ch (RDK).                       |                                |                            |                         |            |  |

18. W przypadku wyboru "Przekaż dane" przy podaniu numeru telefonu należy zaakceptować zgodę poprzez kliknięcie w przycisk "Potwierdź":

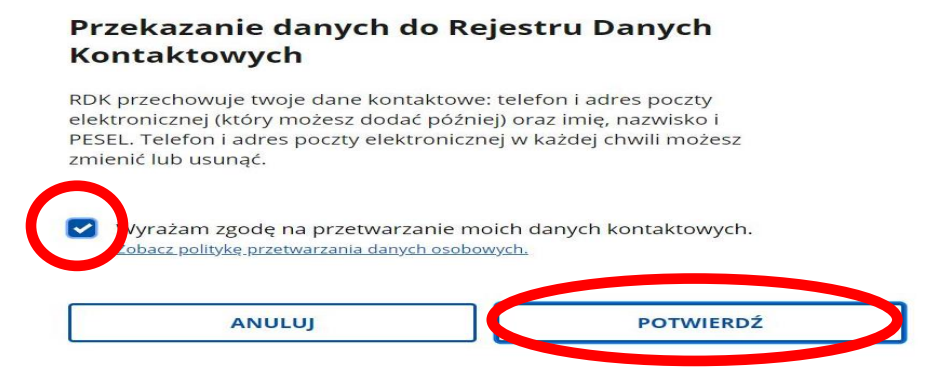

19. Następnie pojawi się komunikat:

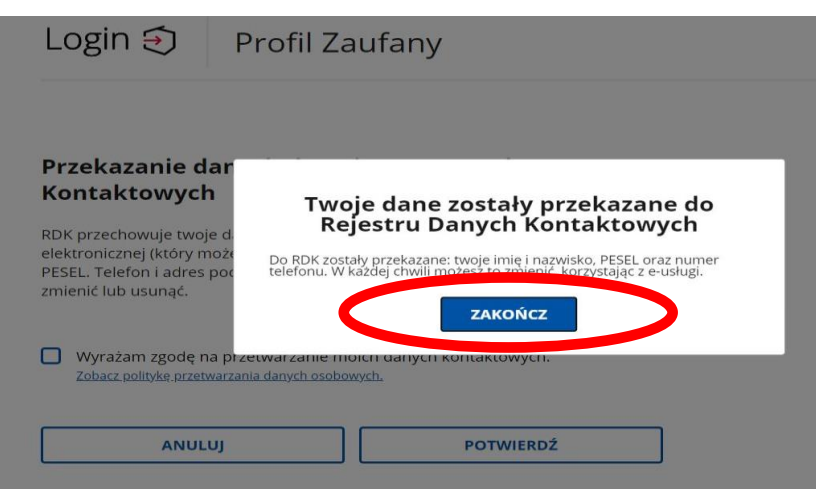

Gdzie klikamy na przycisk "Zakończ" zostajemy przeniesieni na stronę swojego Profilu zaufanego:

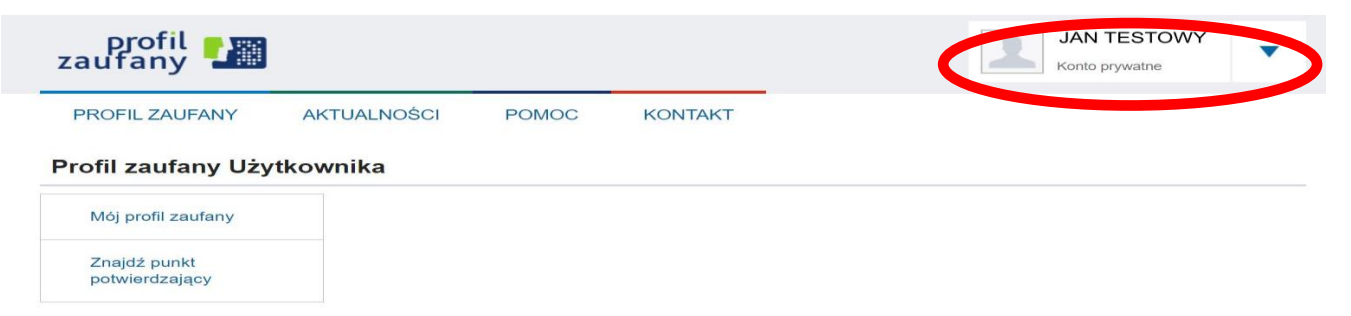

20. Możemy obejrzeć swoje dane w Profilu zaufanym klikając na przycisk "Mój profil zaufany"

Profil zaufany Użytkownika

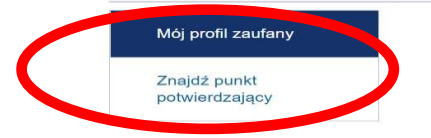

21. Ze strony profilu wylogujemy się naciskając najpierw na trójkąt obok nazwy Użytkownika

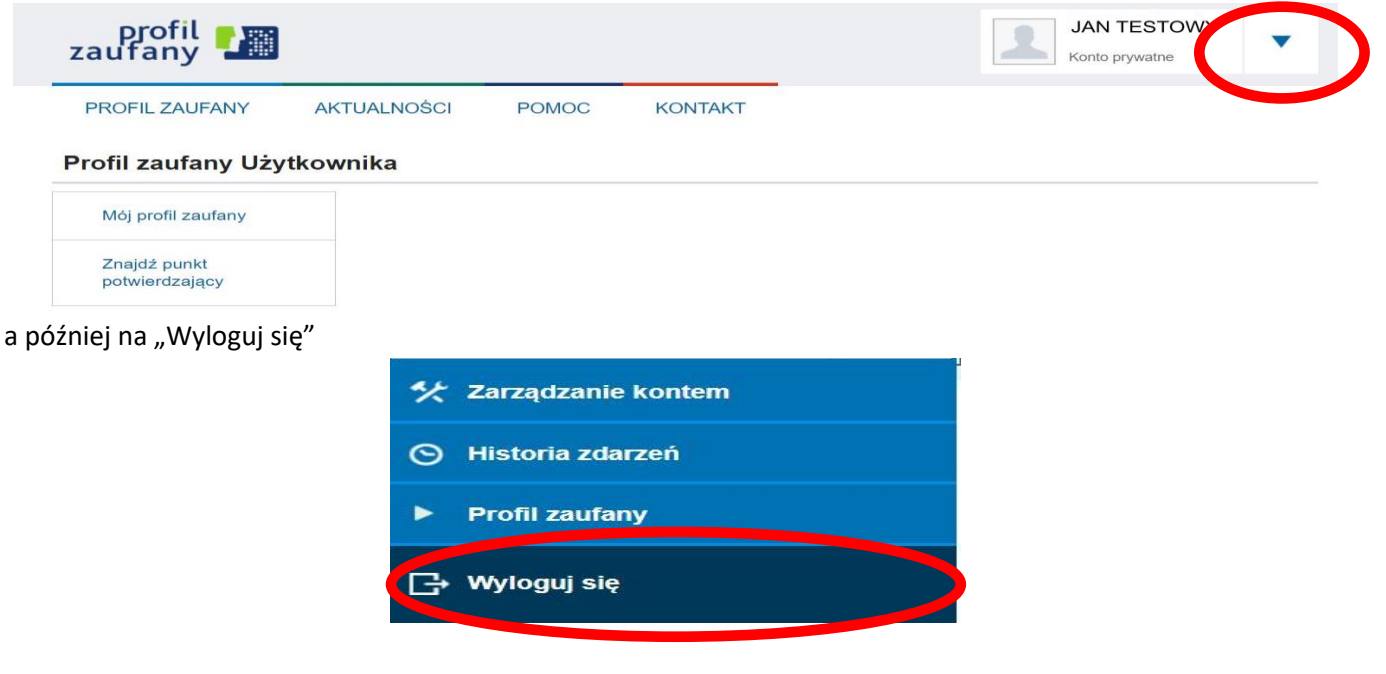

KONIEC